# GP-IB による計測・制御技術

関東職業能力開発大学校 柴田 清孝\* 関東職業能力開発大学校 陣内 望

Instrumentation and Control Technique for the GP-IB Interface Kiyotaka SHIBATA, Nozomu JINNOUCHI

**要約** 計測・制御用の汎用 GP-IB (General Purpose Interface Bus) インタフェースを使用し て、計測器の制御、データ収集、応用プログラミングを行った。プログラミング言語 には、汎用性の高い Visual Basic. NET を用いるが、Excel に内蔵されている VBA (Visual Basic for Application) にも適応できる。また、Excel のセル内に計測データを取り込み、データ処理 や評価表作成を行うことも可能である。ここでは、デジタルマルチメータ (DMM) を模擬したフォー ムを作成し、グラフ表示などの機能を付加した。

# I はじめに

計測・制御の分野では、計測器の制御やデータ転送のためのデジタルインタフェースとして、規格化された GP-IB インタフェースが用いられてきた。また、シリアルインタフェース (RS-232C) も手軽で低価格であるため装備されてきた。しかし、ケーブルの太さ、重さや高価格、あるいは、USB や LAN インタフェースの普及とともに過去のレガシー (Legacy) インタフェースとなっている。一方、コンピュータの環境は、オペレーティングシステム (OS) のアップデートとともに進歩し、レガシーインタフェースは装備されなくなり、GP-IB インタフェースにいたっては OS の標準外デバイスとなっている。他方で、手軽にパーソナルコンピュータ (PC) と測定器を接続し、データ収集を行いたいという要望は多く、また、古い測定器を有効活用したいという声もある。

本稿では、レガシーインタフェースである GP-IB インタフェースを用いて、計測器の制御、データ収 集、応用プログラミングを行うものであり、プログラ ミング言語には、汎用性の高い Visual Basic.NET を用 いるが、Excel に内蔵されている VBA でも使用可能 である。特に、VBA 環境は、Visual Studio などの開発 ツールを必要とせずに VB6 の環境で開発ができ、ま た、Excel のセル内に計測データを取り込み、データ 処理や評価表作成を行うことも可能である。GP-IB イ ンタフェースには、USB ポートに接続する USB-GPIB

論文受付日 H21.4.1 \*現 東北職業能力開発大学校

変換インタフェース (National Instruments 社製 GPIB-USB-HS) を使用する。OS は、Windows7、WindowsXP SP3 の 2 種の環境で動作確認を行い、プログラム開発 は Microsoft Visual Studio 2010 の Microsoft Visual Basic 2010を.Net Flamework4.0の環境(以下 VB.NET とする) を使用して行った。なお、GP-IB インタフェース用の ドライバは、National Instruments 社製の NI-488.2、NI-VISA、NI-488.2.NET Flamework4.0をインストールした。

# I GP-IB インタフェース (1)(2)(3)

計測器同士、計測器とコンピュータの間で相互に データ通信を行う場合、従来は、コネクタの種類・形 状、ピン配置、信号の種類、論理、信号レベル、信号 フォーマットなどが各社で種々多様であり、他社メー カー製品との接続はもちろん、同一メーカー製品間で も容易に接続できない場合が多く、計測部のシステム 化の大きな障害や出費の要因であった。このような 状況を解決するため、計測・制御用のインタフェー スとして GP-IB インタフェースが IEC(International Electrotechnical Commission) R IEEE(The Institute of Electrical and Electronics Engineers, Inc.) で規格化、標 準化された。GP-IB インタフェースでは、計測・制御 を対象として、機器相互の入出力信号や制御法はもと より、コネクタ、ケーブル、機能までも国際的に統一 されている。このインタフェースの名称は、GP-IBの 他、IEEE-488、IEEE-IB、HP-IB、IEC バスなどと呼 ばれている。1975年にIEEE488.1-1975が認可され、 その後改訂され1987年にIEEE488.1-1987となった。 一方で、1990年には計測器のコマンドが統一された Standard Commands for Programmable Instruments(以下 SCPIという)言語が制定され、1999年に改訂された IEEE488.2-1999規格に含まれている。また、PCの画 面上で計測器を模擬表示したり、計測を行うような仮 想計測器 VI(Virtual Instrument)環境では、VISA(Virtual Instrument Software Architecture)コマンドが使用され、 グラフィカルな計測・制御系の構築が可能である。

GP-IB インタフェースでは、データは 8bit パラレル に伝送される。このためインタフェースバスは 8本の データ線、3本のハンドシェイク線、そして、5本の 制御線を有している。また、データの送信、受信やバ スの制御を行うためにインタフェースに、トーカー、 リスナー、コントローラと呼ばれる機能を持たせる。 トーカー(話し手に相当)は、ディジタルメーター等 のデータをバスに送出する機器、リスナー(聞き手に 相当)は、プリンタ、プロッタ等のバスからデータを 受取る機器、コントローラ(司会者に相当)は、コン ピュータ等のトーカーやリスナーの指定やバスの制御 コマンドを送出する機器である。

GP-IB バス上には、上述のトーカー、リスナー、コ ントローラの機能を有する機器を接続するが、同時に 動作するトーカーは1台、コントローラも1台となる ようにしなければならない。また、バス上の機器には GP-IB アドレス (0 ~ 30)を付与し、これにより最大 31 台まで区別される。

# 1 GP-IB バスのコマンド、データの転送 1-1 コマンドモードとデータモード

GP-IB インタフェースのコマンドは、管理バスの5 本の制御線 (ATN、REN、SRQ、IFC、EOI) を使用し たユニラインメッセージとデータバスも使用したマル チラインメッセージに大別される。そのため、GP-IB インタフェースのバス上のデータは、GP-IB インタ フェースのバスを操作するコマンドとトーカーとリス ナー間で送受されるデータに大別される。それらの区 別は、ATN 制御線で行われ、ATN 制御線が"L"の時 をコマンドモードと呼び、データバス上のデータは GP-IB インタフェースのコマンドである。一方、ATN 制御線が"H"の時はデータモードと呼ばれ、トーカー とリスナー間でのデータ伝送状態である。

GP-IB インタフェースコマンドは、アドレスドコマ ンド、ユニバーサルコマンド、リスナーのアドレスを 指定するリスンアドレスコマンド、トーカーのアドレ スを指定するトークアドレスコマンドの他、二次コマ ンドと呼ばれるコマンドに大別される。アドレスドコ マンドは、指定アドレスの機器に対してのみ有効なコ マンドであり、ユニバーサルコマンドは、すべての機 器に対して有効なコマンドである。二次コマンドは、 アドレスドコマンド、ユニバーサルコマンドの一次コ マンドに付随するコマンドで、二次アドレスの指定も 可能である。

GP-IB バスでは、確実なデータ転送を行うため、あ るいは、コントローラを介さずにトーカーとリスナー 間でデータ転送するために3本のハンドシェイク線を 使用した3線ハンドシェイクと呼ばれる方式でデータ 伝送を行っている。

## 1-2 ポーリング

GP-IB インタフェースにはトーカー、リスナー側か らコントローラを呼出す方法として、SRQ 制御線を 用いるポーリング動作(サービスリクエスト)が用意 されており、これにより、コントローラは機器の状態 をシリアルポールまたはパラレルポールと呼ばれる方 法で調べることができる。SRQ 制御線は、コントロー ラにとっては割り込み信号となる。よって、コントロー ラであるコンピュータ側にサービスリクエストの割 り込み処理を行うプログラムを記述することにより、 ポーリングの動作が可能となる。

シリアルポールでは、サービスリクエストを受けた コントローラが1台ずつ、順番(シリアル)にポーリ ングを行い機器のステータスバイトを読み出してサー ビスリクエストを出している機器を判別する。パラレ ルポールでは、データ線 DIO1-DIO8 にあらかじめ機 器を割り当てておき、コントローラが ATN 制御線と EOI 制御線を同時に"L"にすることでパラレルポー ルを行う。どのデータ線が"L"かを判断して、サー ビスリクエストを出している機器を判別する。

# 1-3 データの区切り、終了

GP-IB インタフェースでは、データや機器のファ ンクションコードの区切りや終了を表すために、デ リミッタ (Delimiter) とかターミネータ (Terminator) と呼ばれるコードをデータやコマンドに付加して伝 送する。一方、GP-IB インタフェースの管理バスに EOI(End Or Identify) というデータの最後のバイト転送 と同時に"L"になる制御線が用意されており、ハー ドウエアデリミッタとも呼ばれる。機器やコントロー ラ間でこれらの扱いが異なる場合、バス動作が停止す るトラブルが発生することがある。 デリミッタには、ハードウエアデリミッタの他、 CR 文字 (16 進アスキーコード表示で 0x0D)、LF 文字 (16 進アスキーコード表示で 0x0A)、CR+LF 文字 (16 進アスキーコード表示で 0x0A)、CR+LF 文字 (16 進アスキーコード表示で 0x0D、0x0A)、バイト数 (バ イナリー転送時)、ハードウエアデリミッタと CR 文 字、ハードウエアデリミッタと CR+LF 文字の組み合 わせなどのコードや方法が存在する。これらのデリ ミッタが混在する場合も考慮して、GP-IB バスを確実 に動作させるには、ハードウエアデリミッタと CR 文 字あるいは CR+LF 文字のソフトデリミッタの併用が 推奨されている。すなわち、ソフトデリミッタがデー タに付与されていなくてもハードウエアデリミッタに よりデータ転送を終了させることができ、ハードウエ アデリミッタが検出されなくてもソフトデリミッタで データの終わりを判断できることになる。

## 2 GP-IB インタフェースのドライバ

GP-IB インタフェースは Windows の標準外のデバ イスであり、PC から GP-IB インタフェースを操作す るためには使用する GP-IB インタフェースのドライ バの組込みが必要となる。

National Instruments 社の GP-IB カード、USB-GPIB 変換インタフェースでは、NI-488.2 ドライバを組み込 むと、NI-VISA ドライバも同時にインストールされる。 これらドライバの本体は、Windows の System フォル ダ内にある"GPIB-32.dll"と"VISA32.dll"というダ イナミックリンクライブラリファイルである。GP-IB インタフェースの制御をプログラムから行うには、こ のダイナミックリンクライブラリ内の関数を API 呼 出しで実行すればよいことになる。一方、ドットネッ ト (.NET) の環境から GP-IB インタフェースを使用す るには、それぞれの .Net Flamework のバージョンに応 じたフレームワークのインストールが必要となる。

Agilent (現 Keysight Technologies)社のGP-IB カード、 USB-GPIB 変換インタフェースでは、IO ライブラリ をインストールすると、GP-IB ドライバと VISA ドラ イバがインストールされる。

## 3 計測器のコマンド SCPI 言語<sup>(4)(5)</sup>

計測器を制御するためのコマンドは、各社、各機器 により異なっており、詳細は機器個別のマニュアル等 で確認する必要がある。一方、計測制御用のコマンド を統一する方向として、旧 HP(Hewlett-Packard) 社が 提唱し IEEE で標準化されたプログラマブル計測器用 標準コマンド SCPI(スコピーあるいはスキッピー)言 語がある。これらのコマンドには、アスタリスク '\*' から始まる共通コマンドと、機器特有のサブシステ ムコマンドの2種類がある。共通コマンドは、\*RST、 \*IDN?のようにリセット、ステータスなどの機器全体 の制御に関係するコマンドである。一方、サブシステ ムコマンドは、機器特有の機能を設定したり、問い合 せたりするために使用する。このコマンドは、ファ イルシステムのようにツリー化されており、サブグ ループとの区分にはコロン ':' が使われる。たとえ ば、OUTPUT:PON:STATEのように記述される。また、 機器ステータスの読み込みや、測定データの読み取り のように機器からの応答を必要とする場合には、コマ ンドの後ろにクエリインジケータであるクエスチョン マーク '?' を付加する。たとえば、

#### MEASure:VOLTage:DC? STATus:QUEStionable:ENABle?

のように記述する。ここで、小文字の文字は省略可能 である。

計測器等に送出するコマンド文字列は、最後にLF 文字もしくはCR + L F 文字を付加し、ターミネータ とする。また、計測器からの応答には、種々のフォー マットが存在しており、数値文字のみ、ヘッダー付き、 バイナリなどがある。データ量が多くなければ、通常、 文字(アスキーコード)として伝送することが多い。

この SCPI 言語によるコマンドは、シリアル、パラ レル、GP-IB、USB インタフェースなどの種類によら ず共通のコマンド体系であり、種々の計測器を制御す るために使用可能である。

# Ⅲ GP-IB プログラム作成

VB.NET から GP-IB インタフェースを使用するに は、.NET Flamework4.0 とそれに対応する GP-IB ドラ イバの Flamework(NI-488.2 .NET Flamework4.0) がイン ストールされている必要がある。

は じ め に、Imports 命 令 で National Instruments. NI4882 の NameSpace 定義を追加し、GP-IB 関係の API 関数(サブルーチン)を使用できるようにする。 コード記述画面の先頭に次例のように記述する。

#### Imports National Instruments.NI4882

ただし、この NameSpace を追加するには"System. web"アセンブリへの参照設定が必要である。このア センブリは、デフォルトの VB.NET フレームワーク が".NET Framework 4 Client Profile"となっているた め表示されない。そこで、対象フレームワークを".NET Framework 4"に変更し、参照設定に"System.web"

#### を追加する。

次に、VB.NETでは、GP-IBインタフェースはボードオブジェクトとして、GP-IB機器はデバイスオブジェクトとして作成され、これらのオブジェクトを使用してプログラミング等を行う。通常のプログラミングではデバイスオブジェクトを使用し、GP-IBバスの直接制御やトーカー、リスナーのステータス確認などはボードオブジェクトを使用する。GP-IBデバイスを作成するのが、New Device 関数である。この関数の引数は、ボード ID(通常 0、複数の GP-IB インタフェースが存在するなら区別する)、接続機器の GP-IB アドレス、拡張アドレス(通常 0 でよい)である。以下は、GpibDevice という変数名で GP-IB デバイスを作成するコード例である。

### Private GpibDevice As Device GpibDevice = New Device(0, 27, 0)

なお、Device 関数には引数の異なるバリエーショ ン(拡張アドレスが無い、タイムアウト値ありなど) を有している。

Device 関数で作成された GP-IB デバイスへのコマ ンドの送信(書込み)は、GpibDevice.Write 関数を使 用する。引数は、送信するコマンド+デリミッタであ る。デリミッタコードは、使用機器の設定を確認し付 加する。以下は、SCPI コマンドの ID を読出すクエリ コマンド \*idn? にデリミッタコード LF 文字を付加し て GP-IB デバイスに送信する例である。

## GpibDevice.Write("\*idn?" + ControlChars.Lf)

GP-IB デバイスからのレスポンスやデータなどの文 字データは、GpibDevice.ReadString 関数を使用して受 信(読込み)する。以下は、受信文字列をテキストボッ クス(オブジェクト名 txtRead)のテキストプロパティ に代入して表示する例である。

#### txtRead.Text = GpibDevice.ReadString()

テキストボックスの場合、末尾のデリミッタコード などは表示されない。これらを表示するためにはテキ スト処理が必要となる。たとえば、エスケープコード を模擬して、LF文字を\¥n、CR文字を\¥rで表示、 変換する Function コードを用意する。以下は変換す るコード例である。

Private Function ReplaceCommonEscapeSequences (ByVal s As String) As String Return s.Replace("¥n", ControlChars.Lf).Replace ("¥r", ControlChars.Cr) End Function Private Function InsertCommonEscapeSequences (ByVal s As String) As String Return s.Replace(ControlChars.Lf, "¥n").Replace (ControlChars.Cr, "¥r") End Function

GP-IB デバイスの使用を終わるには、GpibDevice. Dispose 関数を実行し、デバイスと使用リソースを開 放する。以下は、開放する例である。

#### GpibDevice.Dispose()

コンピュータから計測器を制御する場合、従来はイ ンタフェースの初期化(IFC コマンド)と接続機器の リセット、リモートモード化(REN コマンド)が必要 とされていたが、VB.NET では特に意識する必要はな い。しかし、計測器の今の状態が不明であるため、機 器設定を行う前に、SCPI コマンド\*RST を送出して、 インタフェースに接続されている計測器等を初期化、 リセットして初期状態としてから設定を行うとよい。

その他のプロシジャーやコマンドが用意され ているが、詳細はヘルプ(スタートメニュー内の National Instruments/NI-488.2/NI-488.2 .NET Flamework 4.0 Help の "Using .NET Class Library" や "Using the Measurement Studio NI-488.2 .NET Library" など)やオ ブジェクトブラウザーで確認するとよい。

# 1 テストプログラム例

GP-IB インタフェースの動作を確認するためには、 先に述べた GP-IB デバイスの作成、データ送信、受 信、リソースの開放のコードを記述し、正常に動作、 機能しているかを調べる必要がある。そのため、こ こでは、ディジタルマルチメータ DMM(Agilent 社製 HP34401A)を GP-IB インタフェースに接続し、SCPI コマンド等を送信し、その返答を表示するテスト フォームを作成する。図1にテスト用フォームの例を 示す。

Open ボタンは、GP-IB デバイスを作成するコマンド

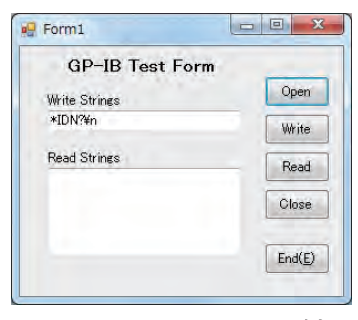

図1 テスト用フォームの例

ボタンで、PC 側の GP-IB アドレスは 0、DMM は 27 としている。Write ボタンは、Write Strings テキストボッ クス内の文字列を、\¥n を LF 文字に、\¥r を CR 文 字に変換してから GP-IB インタフェースに送信するコ マンドボタンである。Read ボタンは、クエリコマン ドの実行後にその応答を受信し、Read Strings テキス トボックスに表示するボタンである。この場合もター ミネータコードなどの LF 文字を\¥n に、CR 文字を \¥r に変換してから表示する。Close ボタンは、GP-IB デバイスと使用リソースの開放を行うボタンである。 これらのボタンを順に実行し、動作の確認を行う。

図 2(a) は\* IDN コマンド、図 2(b) は測定コマンド、 図 2(c) は抵抗測定への切り替えの実行例である。(a) は SCPI コマンドの機器情報を問合せるクエリコマン ド\*IDN? を Write ボタンで送信し、Read ボタンで受 信文字を表示したものである。社名、機器名、バージョ

| Form1                                  | _ [] × |
|----------------------------------------|--------|
| GP-IB Test Form                        |        |
| Write Strines                          | Open   |
| *IDN?¥n                                | Write  |
| Read Strings                           |        |
| HEWLETT-<br>PACKARD,34401 A,0,10-5-2¥n | Read   |
| 図 2(a) *IDN コマン                        | ドの実行例  |
| Form1                                  |        |
| GP-IB Test Form                        |        |
| White Strings                          | Open   |
| MEAS:DC?¥n                             |        |
| Read Strings                           | Write  |
| +4.83500000E-06¥n                      | Read   |
| 図 2(b) 測定コマン                           | ドの実行例  |
| Form1                                  |        |
| GP-IB Test Form                        |        |
| Was Chines                             | Open   |
| write Strings                          | open   |
| FUNC "RES"¥n                           | Write  |
| FUNC "RES"¥n                           | Wite   |

図 2(c) 抵抗測定への切替の実行例

ン番号などが表示されている。(b) は、DMM の DC 電 圧測定コマンド MEAS:DC? を実行し、測定結果を受 信したものである。(c) は、DMM の測定機能を抵抗 測定に切り替えるコマンド FUNC "RES"を送信した ものである。クエリコマンドではないため返答はない が、このコマンドの送信で DMM の機能が抵抗測定に 切り替わる。 2 ディジタルマルチメータフォームの作成 GP-IB 機器を用いた応用プログラミングの一例とし て、DMM フォームの作成とグラフ表示を取り上げる。 はじめに、DMM を模擬したフォームを作成する。図 3 に DMM フォームの例を示す。このフォームは、タ イマーコントロール Timer1 により一定時間間隔で測 定を行い、測定結果を表示するものであり、測定ファ ンクション切り替えのボタン、表示、単位表示も付加 している。

| V    |
|------|
| V    |
|      |
|      |
|      |
|      |
| d(E) |
|      |
| 4    |

図3 DMM フォームの例(編集中)

Start ボタンは、Interval テキストボックスの時間に Timerl コントロールのインターバル値を設定してス タートし、この時間間隔で DMM に測定コマンドを送 信し、測定値を受信してラベルに表示するものである。 このボタンはトグル動作で Stop ボタンも兼用している。

| Form1               |       | > |
|---------------------|-------|---|
| Agilent 34401 A DMM | DCV   |   |
| +123456             | 57 mV |   |
| DCV ACV             | Ohm   |   |
| DODUE.              |       |   |

図4 直流電圧測定の実行例

図4に直流電圧測定の実行例を示す。タイマーコン トロールの時間精度は20ms程度であり、また、測定 器のAD変換速度およびインタフェースの速度、ドラ イバの処理速度なども影響し測定間隔はあまり早くで きず、リアルタイム性には乏しい処理結果であった。

次に、グラフ表示を追加する。先の例は、一定時間 間隔で測定を行い、その結果を数字として表示する フォームであった。このフォームにリアルタイムでの グラフ表示とファイルへの入出力機能を追加したプロ

#### グラムを作成する。

VB.NETでのグラフィクス描画は、グラフィクスオ ブジェクトで行われ、フォームおよびコントロールへ の描画が可能である。ここでは、フォーム上に配置し たピクチャボックス内に測定データをプロットする。 先のフォームを右に拡張し、そこにピクチャボックス 等を配置する。図5にグラフ表示を追加したフォーム を示す。

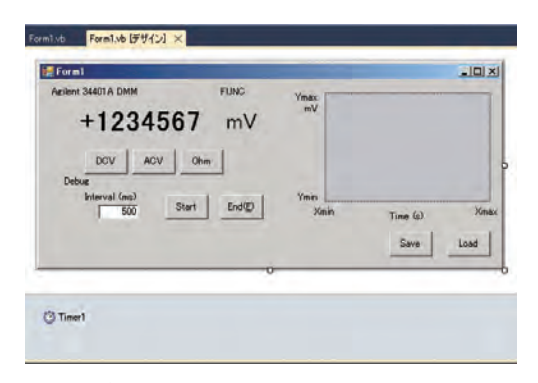

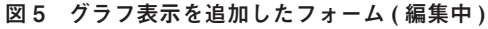

ピクチャボックスには、オシロスコープ画面を模擬 したビットマップファイルを読み込みスケールとす る。横軸は時間、縦軸は測定ファンクションである。 測定開始時の縦軸、横軸のスケールは0~100として いるが、オーバースケールした場合は折り返すように 処理を行っている。

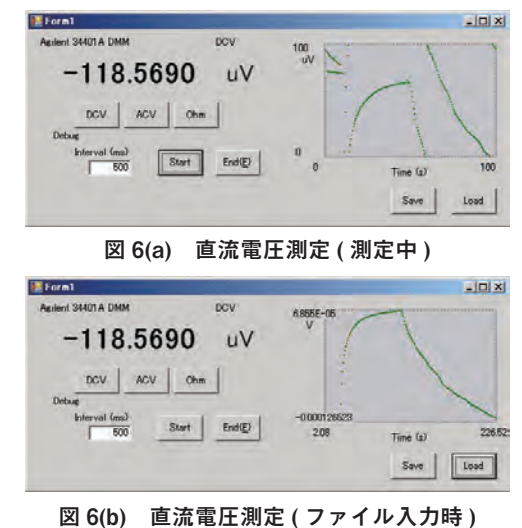

図 6(a) に直流電圧測定(測定中)を示す。縦軸、横軸ともにオーバースケールするとグラフが折り返して 表示されている。図 6(b) に直流電圧測定(ファイル入 力時)を示す。測定終了後にファイルにデータを保存 した後、読み込んだ場合の表示である。縦軸、横軸の 最小値、最大値が表示される。

## Ⅳ おわりに

計測機器の有効活用と計測制御プログラミングの技 法を習得するために、GP-IB インタフェースを使用し たプログラム開発を行った。開発言語には、汎用性の 高い VB.NET を使用し、ディジタルマルチメータに よる DMM フォーム、リアルタイムでのグラフ表示 等を行った。さらに、直流電源装置を電源として使用 すれば、回路の過渡現象測定、素子の VI 特性測定な ども可能となろう。この他、種々の測定が自動化でき ると考えられる。また、Excel へのデータ取り込みや VBA による機器制御なども可能であり、手軽に計測 制御プログラミングを行うことが可能である。

GP-IB インタフェースは、レガシーな汎用の計測制 御インタフェースであるが、計測器からの割り込みを 処理するポーリングの機能を有しており、これらをサ ポートするプログラムを作成することでより柔軟な応 用性のある処理が可能である。一方、計測器には種々 のインタフェースが装備されているものがあり、この インタフェースで何ができるかというよりは、何を接 続し、何を測定したいか、どの様な制御を行いたいか というニーズを明確にし、それを種々のインタフェー スとプログラムにより実現していくという、ハード面 よりもソフト面の充実が必要であろう。

## ※商標等表記

WindowsXP、Windows7、VisualStudio、VisualBasic、 VisualBasic.net、.Net Flamework 、VBA、Excel 等の表 記は、Microsoft 社の商標、登録商標等である。また、 NI-488.2、NI-VISA、NI-488.2 .NET Flamework4.0 等の 表記は、National Instruments 社の商標、登録商標等で ある。

## [参考文献]

- (1) 岡村廸男、IEEE-488(GP-IB) とその応用、CQ 出版、 1988年、p.15
- (2) 松崎幹夫、GPIBの使い方、トランジスタ技術、 12月号、CQ 出版、1983年、p.295
- (3) 磯部俊夫、C 言語と RS-232C/GP-IB、工学図書、 1988 年、p.118
- (4) Hewlett-Packard、SCPI ビギナーズガイド、p.2-1
- (5) Agilent Technology、HP34401A マルチメータ ユー ザーズ・ガイド、p.150